## Data Products Guide

Note: Depending on the data product, only some data for certain geographic areas are available.

Start here: <u>factfinder2.census.gov</u> – Any search for data on American FactFinder begins with refining the search results, using the left-hand options. The options help to narrow your search to the specific dataset you need.

<u>Data Profiles</u> - provide broad fact sheets on the social, economic, housing, & demographic characteristics (Lowest geographic level: Blocks)

- 1. From the left-hand options, click on **Topics**
- 2. Click on Product Type
- 3. Select Data Profile (This will then appear above in Your Selections)
- 4. Close the Selected Topics Menu
- 5. From the left-hand options, click on Geographies (This will narrow your search to a specific place)
- 6. From the drop-down menu, Select a geographic type, choose Census Tracts
- 7. From the Select a state drop-down menu, choose New York
- 8. From the Select a county menu, choose Onondaga
- 9. In the next menu, select All Census Tracts in Onondaga County, New York
- 10. Click Add to Your Selections and Close to exit the Geographies menu
- 11. Click on the title, **SELECTED SOCIAL CHARACTERISTIS IN THE UNITED STATES**, with the dataset, 2010 ACS 5-year estimates
- 12. View table

<u>Narrative Profiles</u> – Summarizes the information in the data profiles using different types of graphs (Lowest geographic level: city/town)

- 1. From the left-hand options, click on Topics
- 2. Click on Product Type
- 3. Select Narrative Profile
- 4. Again, from the left-hand options, click on Geographies
- 5. From the drop-down menu, Select a geographic type, choose Place within State
- 6. From the Select a state drop-down menu, choose New York
- 7. Then scroll down to find and select Syracuse city, New York
- 8. Click Add to Your Selections
- 9. Click Close to exit the Geographies menu
- 10. Choose the table titled, **Population and Housing Narrative Profile: 2010**, with the dataset, 2010 ACS 1-year estimates
- 11. View table

<u>Comparison Profiles</u> – Shows ACS data side-by-side from the different places and years (Lowest

geographic level: city/town)

- 1. From the left-hand options, click on Topics
- 2. Click on Product Type
- 3. Select Comparison Profile
- 4. Again, from the left-hand options, click on Geographies
- 5. Select a geographic type: Place within State
- 6. Select a state: New York

- 7. Holding down the control key on your keyboard, select Albany city, Rochester city, and Syracuse city, New York can also choose to compare different years for one geographic area.
- 8. Click Add to Your Selections and Close to exit the Geographies menu
- 9. Choose the table titled, **SELECTED HOUSING CHARACTERISTIS**, with the dataset, 2010 ACS 1-year estimates
- 10. View table and compare cities

Detailed Tables – Most detailed tables for ACS and Census data (Available at all geographic levels)

- 1. From the left-hand options, click on Topics
- 2. Click on **Product Type**
- 3. Select Detailed Tables
- 4. Again, from the left-hand options, click on Geographies
- 5. From the drop-down menu, Select a geographic type, choose Census Tracts
- 6. From the Select a state drop-down menu, choose New York
- 7. Select a county: Onondaga
- 8. Select All Census Tracts in Onondaga County, New York
- 9. Click Add to Your Selections and Close to exit the Geographies menu
- 10. In the Narrow your search box, type Income and click Go
- 11. Check the boxes next to the tables with the ID numbers B19001A and B19001B: HOUSEHOLD INCOME IN THE PAST 12 MONTHS (IN 2010 INFLATION-ADJUSTED DOLLARS) for White Alone Householder and Black or African American Alone Householder, with the dataset, 2010 ACS 5-year estimates. Click the View icon. To view the results for both selected races, click Results 1 of 2 or 2 of 2 in the upper right hand corner.
- 12. View data
- 13. Under Actions, click Modify Table. Click Transpose Rows/Columns the columns and rows so that the Census Tract IDs are rows and the income headings are columns.

<u>Geographic Comparison Tables</u> - Compare geographic areas other than states for key variables; ACS and summary Files; (Lowest geographic level: county)

- 1. From the left-hand options, click on Topics
- 2. Click on **Product Type**
- 3. Select Geographic Comparison Table
- 4. Again, from the left-hand options, click on Geographies
- 5. Select a geographic type: County
- 6. Select a state: **New York**
- 7. Select a geographic area (hold down the control key): **Onondaga County, Oneida County and** Madison County, New York
- 8. Click Add to Your Selections and Close to exit the Geographies menu
- 9. click on the title, Occupied Housing Characteristics: 2010 County Census Tract
- 10. Scroll down to view table

<u>Selected Population Profiles</u> – Provide broad social, economic, and housing profiles for large population groups (Lowest geographic level: city/town)

- 1. From the left-hand options, click on Topics
- 2. Click on Product Type
- 3. Select Selected Population Profile
- 4. Again, from the left-hand options, click on Geographies
- 5. Select a geographic type: State

- 6. Select a state: New York
- 7. Click Add to Your Selections and Close to exit the Geographies menu
- 8. Choose the table titled, **SELECTED POPULATION PROFILE IN THE UNITED STATES**, with the dataset, 2010 ACS 3-year estimates
- 9. Scroll to view the table

<u>Subject Tables</u> – Include more detailed ACS data, classified by subject (Lowest geographic level: census tract)

- 1. From the left-hand options, click on Topics
- 2. Click on **Product Type**
- 3. Select Subject Table
- 4. Again, from the left-hand options, click on Geographies
- 5. Select a geographic type: Census Tract
- 6. Select a state drop-down menu: New York
- 7. Select a county: Onondaga County
- 8. Select All Census Tracts within Onondaga County, New York
- 9. Click Add to Your Selections and Close to exit the Geographies menu
- 10. Choose the table titled, AGE AND SEX, with the dataset, 2010 ACS 5-year estimates
- 11. View table see other census tracts by clicking arrows in top right corner

<u>Ranking Tables</u> - Provides state or county rankings of estimates across 86 key variables (Lowest geographic level: county)

- 1. From the left-hand options, click on **Topics**
- 2. Click on Product Type
- 3. Select Ranking Table
- 4. Again, from the left-hand options, click on Geographies
- 5. Select a geographic type: **State**
- 6. Choose New York
- 7. Click Add to Your Selections and Close to exit the Geographies menu
- 8. Choose the first table by clicking on the title, **Population Estimates (geographies ranked by** estimate) Geography: United States—States State County / County Equivalent
- 9. Scroll down to view table

To Format and Download Tables (once you have found your desired results, follow these directions):

- 1. Above the top of the table, click on **Modify Table**
- 2. Click Transpose Rows/Columns to change layout of table
- 3. Uncheck any columns or rows you don't want or need
- 4. Use arrows to change the order of columns or rows
- 5. Then the table is in the format you wish to download it in, click **Download** at the top of the table
- 6. Under Presentation-ready formats, click Microsoft Excel (.xls)
- 7. Click Ok
- 8. When file is complete, click **Download** button

Another way to search Geographies (such as block groups that are not found in the List tab)

- 1. From the left-hand options, click on Geographies
- 2. At the top of the pop-up menu, choose the Name tab
- 3. The different Geography Filter Options offer different ways to narrow your search to a specific geographic level

<u>Thematic Maps</u> - Interactive, online maps that can be used to display Census data \*<u>Notes</u>: Can only be created from a table that includes data for more than one location of the same geographic type, (i.e. two or more states); be aware of mapping ACS data (Margin of Error); try to map percentages only

- 1. Begin with selecting your **Topics** from the left-hand options
- 2. Click: +People → +Education → Educational Attainment
- 3. Next, select your Geographies
- 4. Select a geographic type: Census Tract
- 5. Select a state: New York
- 6. Select a county: **Onondaga County**
- 7. Select All Census Tracts within Onondaga County, New York
- 8. Click Add to Your Selections and Close to exit the Geographies menu
- 9. Choose the table titled, **EDUCATIONAL ATTAINMENT**, with the dataset, 2006-2010 American Community Survey 5-Year Estimates
- 10. In the Actions tab, click on Create a Map
- 11. Click a value in the table
- 12. In the pop-up window, click SHOW MAP
- 13. In the drop down menus on the left, you can edit the map: colors, add boundaries and labels, etc.

## Practice with Economic data

- 1. Begin with selecting your Geographies
- 2. Select a geographic type, choose **County**
- 3. Select a state: New York
- 4. Hold down the control key and select: Madison County, Onondaga County, Oneida County, Oswego County
- 5. Click Add to Your Selections and Close to exit the Geographies menu
- 6. From the left-hand options, select Industry Codes
- 7. In the Industry Code Filter Options, click +Industry Sector  $\rightarrow$  00: Total for All Sectors
- 8. In the search results, choose Total for all sectors and Close to exit the Industry Codes menu
- 9. Click the first title: 2010 County Business Patterns: Geography Area Series: County Business Patterns

## Interactive Data Access Tools (Decennial Census) www.census.gov/main/www/access

<u>County Business & Demographic Interactive Map</u> – <u>www.census.gov/cbdmap</u> Interactive map of population and economic Census data

<u>Interactive Population Map</u> – <u>2010.census.gov/2010census/popmap</u> Interactive map of Census data down to the block level with subjects: population, race, ethnicity, age/sex, and household status. Compare different areas with charts from maps

QuickFacts – quickfacts.census.gov/qfd

Frequently requested information at national, state, county, and city levels

Population Finder – <u>www.census.gov/popfinder</u>

Demographic data that can be quickly found down to the block level